# KBIZ 중소기업중앙회

중소기업공제기금

홈페이지 이용 매뉴얼

#### - 1 -

## □ 지역별 문의처

| 지역본부·지부          | 전화번호<br>(팩스)                 | 주소                                                | 우편번호  |
|------------------|------------------------------|---------------------------------------------------|-------|
| 고객센터             | 1666-9988(2번)                |                                                   |       |
| 여의도(본부)          | 02-2124-3114<br>02-761-1345  | 서울특별시 영등포구 은행로 30 (여의도동) 본관                       | 07242 |
| 서울지역본부           | 02-2124-4387<br>02-761-6425  | 서울특별시 마포구 성암로 189 (상암동)<br>중소기업DMC타워 20층          | 03929 |
| 부산·울산지역본부        | 051-861-9360<br>051-637-2066 | 부산광역시 연제구 중앙대로 1138(연산동 586-7)<br>중소기업중앙회 (8층)    | 47519 |
| 대구·경북지역본부        | 053-524-2110<br>053-524-2117 | 대구광역시 달서구 달구벌대로 1487<br>(용산동 268-5) 대구 중소기업명품관 3층 | 42637 |
| 광주·전남지역본부        | 062-955-9966<br>062-951-9966 | 광주광역시 광산구 하남산단8번로 177 (도천동)<br>광주광역시 경제고용진흥원 3층   | 62243 |
| 대전·세종·충남지역<br>본부 | 042-864-0901<br>042-864-0902 | 대전광역시 서구 둔산서로 47<br>중소기업중앙회 (2층)                  | 35234 |
| 인천지역본부           | 032-437-8705<br>032-437-8708 | 인천광역시 미추홀구 미추홀대로 694 (주안동)<br>교보생명빌딩 7층           | 22140 |
| 경기지역본부           | 031-254-4833<br>031-259-7810 | 경기도 수원시 영통구 광교로 107 (이의동 906-5)<br>경기도경제과학진흥원 10층 | 16229 |
| 강원지역본부           | 033-241-0010<br>033-241-0015 | 강원도 춘천시 춘천로19 (온의동)<br>강원도향토공예관 3층                | 24364 |
| 충북지역본부           | 043-236-7080<br>043-236-7084 | 충청북도 청주시 흥덕구 풍산로 50 (가경동)<br>충청북도기업진흥원 5층         | 28399 |
| 전북지역본부           | 063-214-6606<br>063-214-5166 | 전북 전주시 완산구 홍산로 276(효자동3가 1525-2)<br>전주상공회의소 5층    | 54969 |
| 경남지역본부           | 055-281-2301<br>055-212-1170 | 경상남도 창원시 성산구 원이대로 362 4층<br>(대원동) 창원컨벤션센터 401호    | 51408 |
| 경기북부지역본부         | 031-851-0164<br>031-851-2862 | 경기도 양주시 평화로 1215(산북동)<br>경기섬유지원센터 205호            | 11497 |
| 제주지역본부           | 064-758-8579<br>064-757-5673 | 제주특별자치도 제주시 신대로 64<br>건설회관 9층                     | 63125 |
| 울산공제사업센터         | 052-283-4323<br>052-700-8006 | 울산광역시 북구 산업로 915(연암동)<br>울산경제진흥원 5층               | 44248 |
| 천안공제사업센터         | 041-622-3823<br>041-622-3826 | 충청남도 천안시 서북구 동서대로 163 (성정동)<br>충남타워(천안고용센터)901호   | 31110 |
| 부천공제사업센터         | 032-326-2432<br>032-234-2813 | 경기도 부천시 오정구 삼작로 22 (삼정동)<br>부천테크노파크1단지 관리동 4층     | 14501 |
| 안산공제사업센터         | 031-492-2575<br>031-492-2594 | 경기도 안산시 단원구 광덕대로 193(고잔동)<br>신양타운 314호            | 15461 |
| 원주공제사업센터         | 033-733-0514<br>033-733-0516 | 강원도 원주시 호저로 47 (우산동 405-29)<br>강원도산업경제진흥원 208호    | 26336 |

## 1 인터넷 가입

 공제기금 이용 시 주요 서비스 사용을 위해 '공제기금 홈페이지' 가입 진행이 필요합니다.

#### [ 시스템 이용 매뉴얼 ]

- ① 공동인증서 등록 및 PIN 등록 (사업자용 인증서만 등록이 가능)
- ② 공제기금 홈페이지 → [가입하기버튼] 클릭

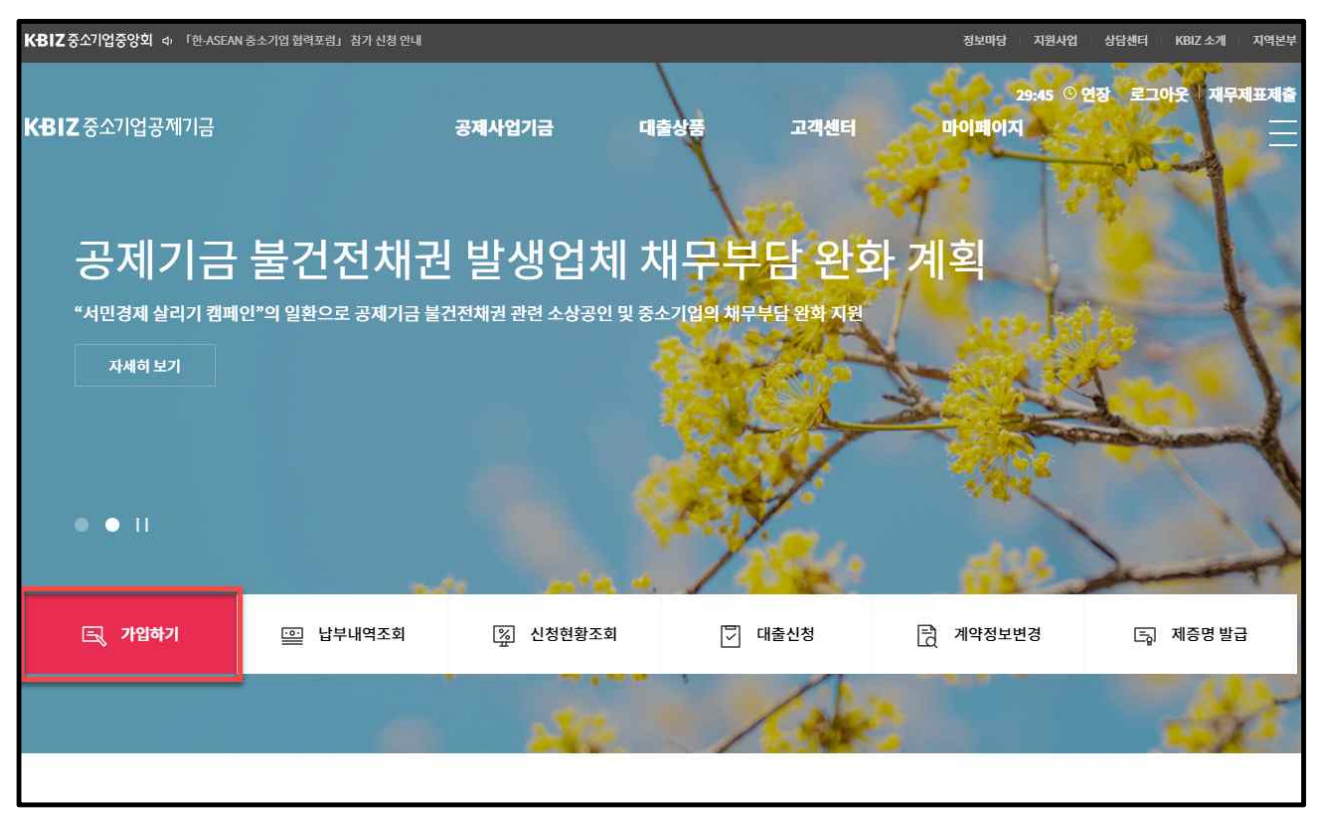

| 업체정보 1/3 | 강조 표시(+)된 문항은 필수항목이므로 반드시 입력해주세요.                       |
|----------|---------------------------------------------------------|
| 업체명 *    |                                                         |
| 사업자등록번호  |                                                         |
| 구분       | <ul> <li>개인</li> <li>법인</li> </ul>                      |
| 법인등록번호   | <ul> <li>법인 가입자의 경우 법인등록번호를 필수로 입력해주시기 바랍니다.</li> </ul> |
| 대표자명ㆍ    |                                                         |
| 주민등록번호   | ·/////////////////////////////////////                  |
| 휴대전화번호   | 010 - 휴대폰인증                                             |
| 이메일      | @ naver.com ~                                           |
|          | 확인                                                      |

③ 업체정보 입력(대표자정보, 업체정보 - 휴대폰인증 포함) 후 [확인 버튼] 클릭

### ④ 가입신청정보 입력(부금납부정보, 계좌정보 등) 후 [확인 버튼] 클릭

| 가입신청정보 2/3  | 강조 표시(•)된 문항은 필수항목이므로 반드시 입력해주세요                   |
|-------------|----------------------------------------------------|
| 부금납부정보      |                                                    |
| 청약일 '       | 2021년 ~ 8월 ~ 4일 ~                                  |
| 부금월액ㆍ       | 선택 ^ 만원<br>220 * * * * * * * * * * * * * * * * * * |
| 납부기간        | 전택 ^ 개월                                            |
| 자동이체(희망)일 * | 3년(36회차)<br>4년(48회차)<br>5년(60회차)                   |
| 사업장소재 지역본부  | 중앙회본부 : 서울특별시 영등포구 은행로 ∨                           |
| 계좌정보        |                                                    |
| 계좌번호        |                                                    |
| 예금주 "       |                                                    |
|             | 확인                                                 |

### ⑤ 이용약관 동의 후 [다음 버튼] 클릭

•

| 이용약관동의 3/3                                                                                                    |                              | 🗌 전체 동의                      |
|----------------------------------------------------------------------------------------------------|------------------------------|------------------------------|
| 공제계약 약관 (필수)                                                                                                    |                              |                              |
| 이 약관은 중소기업중앙회(이하 "분회"라 한다.)와 공제계약자와의 상호신뢰를 바탕으로 중소기업공제계약(이하 "공제계약"이라 한다.)의 공정한 처리를<br>공제계약자 사이의 모든 거래에 적용된다. 분회는 이 약관을 분부 및 지역본부(공제사업센터 포함)에 비치하고, 공제계약자는 영업시간 중 언제든지 열람?  | 를 위하여 만들어진<br>화거나 그 교부를      | -<br>길 것이며, 본회와<br>청구할 수 있다. |
| 제1장 공제계약자의 가입 및 해지                                                                                                    |                              |                              |
| 제1조(계약의 체결 등) 공제계약은 중소기업기본법 제2조의 규정에 의한 중소기업자 및 중소기업협동조합법 제3조에 의한 협동조합(제3호, 제4호 제오<br>문화의 승낙으로 이루어지며, 중소기업협동조합법, 동법사행령, 중소기업공제사업기금운용요강 및 공제규정, 취급요령 등(이하 "기금운용관리규정"이<br>다. | l)의 기금에 대한 :<br> 라 한다.)에서 정( | 가입의 청약과<br>하는 바에 의한          |
| 제2조(적용범위)                                                                                                    |                              |                              |
| 공제계약 약관내용에 동의하십니까? <mark>(필수)</mark>                                                                                                    | • 동의                         | 🔘 동의하지 않음                    |
| 개인(신용)정보 제3자 제공에 관한 사항 (선택)<br>가. 제공받는 자                                                                                                    |                              | ĺ                            |
| · 문화공제사업의 홍보 및 가입 권유                                                                                                    |                              |                              |
| 다. 항목<br>· 성명, 휴대폰번호, 이메일주소, 업체명, 사업자등록번호, 주소, 개업일, 업체 연락처 등                                                                                                    |                              |                              |
| 라, 보유기간                                                                                                    |                              |                              |
| 귀 회가 위와 같이 본인의 개인(신용)정보를 제공하는 것에 동의합니다. <b>(선택)</b>                                                                                                    | ○ 동의                         | 🖲 동의하지 않음                    |
|                                                                                                    |                              |                              |
| 다음                                                                                                    |                              |                              |

⑥ 입력정보(대표자정보, 주소정보, 업체현황, 부금납부정보) 확인 후 [다음 버튼] 클릭. 입력 정보가 잘못된 경우 [이전 버튼]을 클릭하여 변경 후 다시 진행

| <b>ነ입신청내용확인</b>          |                   |             |          |              |            |             |            |       |
|--------------------------|-------------------|-------------|----------|--------------|------------|-------------|------------|-------|
| 네표자정보                    |                   |             |          |              |            |             |            |       |
| 업체명                      |                   |             |          | 사업자등록        | 반호         |             |            |       |
| 주민/법인등록번호                | <i></i>           |             |          |              |            |             |            |       |
| 대표자                      |                   |             |          | 주민등록번        | 1 <u>호</u> | /////       |            |       |
| 휴대전화번호                   | 010-              |             |          | 이메일          |            |             | @naver.com |       |
| 주소정보                     |                   |             |          |              |            |             |            |       |
| 주사무소 <mark>(</mark> 본사)  |                   |             |          |              |            |             |            |       |
| 전화번호                     |                   |             |          | FAX          |            |             |            |       |
| 홈페이지주소                   |                   |             |          |              |            |             |            |       |
| 사업장(공장/지점)               |                   |             |          |              |            |             |            |       |
| 전화번호                     |                   |             |          | FAX          |            |             |            |       |
| 대표자 자택                   |                   |             |          |              |            |             |            |       |
| 전화번호                     |                   |             |          |              |            |             |            |       |
| -금납부정보 외                 |                   |             |          | h            |            |             |            |       |
| 청약일                      | 2021-08-04        | i           |          | 부금총액         |            | 48,000,000원 | ı          |       |
| 부금월액                     | 1,000,0009        | 4           |          | 납부기한         |            | 4년(48회차)    |            |       |
| 자동이체(희망)일                | 매월 1일             |             |          |              |            |             |            |       |
| 사업장소 <mark>재</mark> 지역본부 | 중앙회본부             | : 서울특별시 영등포 | 구 은행로    |              |            |             |            |       |
| 계좌정보                     |                   |             |          |              |            |             |            |       |
| 통지수단                     | SMS               | 대표자         | 우편       | 주사무소<br>(본사) | FAX        | 0           | 이메일        | 0     |
| 위의 정보를 모두 획              | ł인하였으며 공 <b>제</b> | 사업기금의 가입    | 길을 동의하시면 | 완료버튼 클릭, 0   | ∱닐 시 이전단:  | 계로 돌아가 정확히  | 입력해주시기 비   | 바랍니다. |
|                          |                   |             | 이전       | 다            | 8          |             |            |       |

| 1 11 7    | i zi e di          | A11        |      |             |     |            |     |              |      |                         |                     |                      |        |  |
|-----------|--------------------|------------|------|-------------|-----|------------|-----|--------------|------|-------------------------|---------------------|----------------------|--------|--|
| 1 22 "    | 1세1조 사             | ~]<br>"고제" | 기그으  | E THE       | -   | 처려모히       | 나하시 | HON OF 21    | 서게   | 승니다                     |                     |                      |        |  |
|           |                    | 0.1        |      | 조소 7        | 이프  | 74111017   | 12. | 7101510      | ELI  | 644                     |                     |                      |        |  |
| 2         | 71012014           | I OF       |      | 2.7.1       | 180 | CINT BY    |     | 183-         | 1/1  | 7:01:00                 | *                   |                      |        |  |
| 5-<br>0 0 | 11111111111<br>체형화 | 의 포        |      |             |     |            |     |              |      | 가입인                     | 2                   | -                    |        |  |
|           | 업체명                | (////      | //// | ////        | 111 | /// 9      | 표자  | /////        | 777  | 휴대                      | 전화 ///              | ///////              |        |  |
| 사업        | 자동록번호              | (1111      | 1111 | 111.        | 법인  | 동록번호       |     |              |      | 주민동네                    | 특번호///              | ///////              |        |  |
|           | 주사무소<br>(본사)       | 우편번호       |      | )<br>[]]]]] |     |            | 우편수 | 령 (∨)        |      | Tel.<br>Fax.            |                     | 2                    |        |  |
| 주소        | 사 업 장<br>(공장,지컴)   | 우편번호       |      |             |     |            | 우편수 | 5 ( )        |      | Tel.<br>Fax.            |                     |                      |        |  |
|           | 대 표 자<br>(자택)      | 우편번호       |      |             |     |            | 우편수 | g ( )        |      | Tel.<br>Fax.<br>ermail. |                     | ĺ.,                  |        |  |
|           | 업터                 | 11111      | 111  | 종엽원수        | 111 | /////8     | 8   | 체당당자<br>(진위) | ///  | 111                     | 소속조합                | ///////              |        |  |
|           |                    | m          |      |             | 자산층 |            | 111 | //// 4       | 만원   | Neillie                 |                     | 0000                 | 45.0.2 |  |
| 84        | F(수성산품)            | and the    | ~~~  | 자본충역        | 777 | ////里      | 만원  | 신화면로         | 11.6 | 9999                    | 홈페이지                |                      |        |  |
|           | 안개시일               | 1111       | 111. | 연매출액        | 111 | 1/// 2     | 만원  | 휴대전화         | (11) | 1111                    | e-mail              | ///////              |        |  |
| □ 청       | 약현황                |            |      |             |     | the second |     |              |      |                         |                     |                      |        |  |
| 성위        | 12                 |            | 부금   |             | 1.2 | 청약일        | 202 | 1.08.04      | · 新  | 부금액 : 1<br>금 날부기        | 10~300만원<br>간:3년,4년 | (10만원 단위)<br>5년 중 택1 |        |  |
| (부금       | 10 월액)             | 0 반원       | 남부기간 | 2 4         | 5   | 자동이체       | 124 | 9            | * 정  | 약일 및 자                  | 동이체 희망              | 일이 휴일인 경우            |        |  |

#### ⑦ 약정서 확인 후 [전자서명 버튼]을 클릭하여 공동인증서로 전자서명

## ※ <u>인터넷 가입 전 공동인증서 및 PIN 등록 필수</u>

|        | 대 표 자<br>(자택) | 우편번호<br>///// | 1111)<br>11111 |      |              | 우편              | 수명() |                | Fax.<br>e-mail                |                                                                              |           |         |
|--------|---------------|---------------|----------------|------|--------------|-----------------|------|----------------|-------------------------------|------------------------------------------------------------------------------|-----------|---------|
|        | 업태            | 1111          | //// 3         | e업원수 | 111          | /////8          |      | 업체당당자<br>(직 위) | ///                           | 111                                                                          | 소속조합      | //////  |
|        | 2000          | 1110          | 2              | i산충액 | 111          | /// #E          | 28   | 24:44          | 222                           | am                                                                           | ATL0171   |         |
| 24     | (쑤중안품)        |               | 자본층억           |      | 1억 ///// 백만원 |                 | 28   | 원 신화변호 /       |                               | 0000                                                                         | 출체이시      |         |
| Å      | 업개시일          | 2////         | 11/ 9          | 매출액  | 111          | //// <b>4</b> 9 | 28   | 휴대전화           | 111                           | 9777                                                                         | e-mail    | (////// |
| □ 청    | 약현황           |               |                |      |              | Ju - Ju         |      |                |                               |                                                                              |           |         |
| 청입     | 1             |               | 부금             |      |              | 청약일             | 2    | 2021.08.04     |                               | <ul> <li>월부금액: 10~300만원 (10만원 단위)</li> <li>보금 난보기가: 3년 4년 5년 주 탄1</li> </ul> |           |         |
| (부금월액) |               | 10 만원         | 남부기간           | 4    | 5            | 년<br>(희망)일      |      | 1 일            | • 청약일 및 자동이체 희망<br>익일에 청약처리 됨 |                                                                              | 일이 휴일인 경우 |         |
|        |               |               |                |      | 예금           | 계좌 자동이          | 체ス   | 정 신청           |                               |                                                                              |           |         |
| 은행정    | 3             | 1111          | 계좌번호           | : 77 | 7//          | 11114           | 11   | 여금             | <del></del> Α                 | 1111                                                                         | 11111     | //////  |

## ⑧ 인터넷 가입신청이 완료되면 신청완료 페이지로 이동

| 01. 정보입력 및 약관동의 | 02. 입력                | 정보확인                      | 03. 신청완료 |
|-----------------|-----------------------|---------------------------|----------|
|                 |                       |                           |          |
|                 | _                     | _                         |          |
|                 |                       |                           |          |
| 20              | 동소기업사업기금에 가위          | 입해주셔 <mark>서</mark> 감사합니디 | ł!       |
|                 | 청약신청이 정상적으            | 로 접수되었습니다.                |          |
|                 | 청약신청 후 2개월 이내에 1회차 부금 | 납부를 하셔야만 계약이 완료됩니다.       |          |
|                 |                       |                           |          |
|                 | ⊥ 가입확인.               | 서 다운로드                    |          |

## 2 대출 신청 (원클릭 대출)

#### □개 요

| 구 분  | 부금내 원클릭대출 | 부금초과 원클릭대출                  |
|------|-----------|-----------------------------|
| 대 상  | 개인/법인사업자  | 개인사업자                       |
| 대출한도 | 부금납부금액 이내 | 부금납부금액의 1.5배 이내             |
| 신용평가 | 없 음       | 자동평가                        |
| 대출금리 | 연 3.5%    | 연 4.5~9.39%(신용등급별)          |
| 이차보전 | 적용 안됨     | 지자체예산 있는 경우<br><b>자동 적용</b> |
| 서류제출 | 無         | 無                           |

#### [ 시스템 이용 매뉴얼 ]

- ① 통지 수신에 대한 [동의]
- ② [대출종류 선택]
  - \* 노란우산연계대출은 노란우산가입 3년이상이면서 공제기금 대출을 이용하지 않는 고객에 한해 선택 가능

| - 부금 납부기간 연장     | - 대출금 이자 상환예고         | - 부금 미납 발생                   | - 연체금 발                          | 생       |
|------------------|-----------------------|------------------------------|----------------------------------|---------|
| - 대출 신규. 대환. 연장  | - 장려금 지급              | - 금리 변경                      |                                  |         |
| 위 주요거래 전체에 대하여 동 | 의합니다.                 |                              |                                  | 🗌 전체 동의 |
| 통지수신방법           |                       |                              |                                  |         |
| SMS 대표자          | ✓ FAX ☐ 동의            | 이메일 🗌 동의                     |                                  |         |
| 대출 정보 및 선택       |                       |                              |                                  |         |
| 종류               | 대상                    | 최대가능금액                       | 금리(%)                            | 선택      |
|                  |                       | 부금내 대출                       | 연3.50%                           |         |
| 원클릭 대출           | 개인                    | 부금외 1.5배 대출                  | 연4.50%(부금내)<br>연5.61%~9.39%(부금외) | 선택      |
| 노란우산 연계 대출       | 노란우산 가입 개인<br>(3년 이상) | 공제납부 금액의 10배<br>(최대 2,000만원) | 연4.50%                           | 선택      |

③ [신청금액] 입력 : 신청금액은 최대 대출신청 가능금액 범위내에서 입력 가능

④ [상환방법] 선택 : 만기일시상환/원금균등분할상환 中 택1

⑤ 사업장소재 [지역본부] 선택 : 관할 소재의 지역본부로 선택

| 원클릭 대출 신청     |                 |    |      |                   |                                             |
|---------------|-----------------|----|------|-------------------|---------------------------------------------|
| 납부 총액         |                 |    |      | 코님의 최대 대출신청 가능 금액 | <b>18,000,000 원</b><br>(은 27,000,000 월 입니다. |
| 대출신청서 작성<br>- | aur niverster   |    |      |                   |                                             |
| 대중구분          | 원리석 대용          |    |      |                   |                                             |
| 신청금액          |                 | 22 |      |                   |                                             |
| 상환방법          | 선택              | -  |      |                   |                                             |
| 대충일자          | 2021-07-30(53%) |    | 대출기간 | 12개33             |                                             |
| 사업장소재 지역본부    | <u> শ</u> াধ্য  |    |      | 0*                |                                             |

⑤ 대출 약정 조건 확인 : 총대출액, 대출금리 등을 확인한 후 [다음 버튼] 클릭. 입력 정보가 잘못된 경우 [이전 버튼]을 클릭하여 변경 후 다시 진행

| 입력정보확인     |             |           |                   |            |        |
|------------|-------------|-----------|-------------------|------------|--------|
| 대출 약정서     |             |           |                   |            |        |
| 대출 종류      | 무보증(신)      | 부금납부잔액    | 500,000 원         |            |        |
| 대출살행일      | 2021-07-30  | 대출금 송금계좌  | 1519******* (* +2 | 영, 0, _ 2) |        |
| 대출금액(부금내)  | 500,000 원   | 대출금리(부금내) | 연 4.3%            |            |        |
| 대출금역(부금외)  | 1,000,000 원 | 대출금리(부금의) | 217.36%           |            |        |
| 총대출금액      | 1,500,000 원 |           |                   |            |        |
| 대출만기일      | 2022-07-29  | 대출기간      | 122相划             | 상환방법       | 만기일시상환 |
| 사업장소재 지역본부 | 중양회분부       |           |                   |            |        |
|            |             |           |                   |            |        |
|            |             | 이전        | 다음                |            |        |

⑥ [전자서명] 진행 \* 사업자용 공동인증서로 전자서명이 가능함

| 별시 세6호 서식]                                                                                                    |                                                                             |                                                                                                    | -  |  |  |  |
|----------------------------------------------------------------------------------------------------|-----------------------------------------------------------------------------|----------------------------------------------------------------------------------------------------|----|--|--|--|
|                                                                                                    | 37                                                                          | 제금대술거래 약성서 또는 20 문자고                                                                                                    |    |  |  |  |
| 본인은 중소가법(<br>(C12명 및 중소가법)<br>다                                                                                                    | 정상와 이빠 '귀방'의 인디) 로부터<br>장씨에 악악관 이빠 '가중운용관위규<br>                             | 응스가 (19년등4년) 전 등장사업형 중소가 인공에서 19년 관 등원소감 경제하지 않는 정말하지 않는 것이 있다. 이 전 가 가 가 가 가 가 가 가 가 가 가 가 가 가 가 가 가 가                                                                                 |    |  |  |  |
| (13) 7月天(3) 7                                                                                                    | 태조건은 다용과 같다. (귀화)                                                           | 공인입증서 선택 🔊                                                                                                    | -  |  |  |  |
| 대충종류                                                                                                    | 제 3 초 중사금대출                                                                 |                                                                                                    |    |  |  |  |
| 대출급객<br>신도가테약청금액)                                                                                                    |                                                                             |                                                                                                    |    |  |  |  |
| 國際的意思                                                                                                    | 2021년 064                                                                   | КСЛ ಲಾವನಿಸಲನ 📀 💝 👘 📰                                                                                                    |    |  |  |  |
| (미호)(미호)<br>(미호)(미호)<br>(미호)(미호)<br>(미호)(미호)<br>(미호)(미호)<br>(미호)(미호)<br>(미호)(미호)<br>(미호)(미호)<br>(미호)(미호)<br>(미호)(미호)<br>(미호)(미호)<br>(미호) | <ul> <li>↓ 다 아 과</li> <li>↓ 규판에내 (언 4,50</li> <li>↓ 규판에의 (언 4,50</li> </ul> | 인증서가 저장 된 미디어를 선택해 주세요 제 [10] 그                                                                                                    |    |  |  |  |
| 마는무전준비급                                                                                                    | 🗖 বহে ক্রারণাক্ষ্ট নো                                                       | Q 🖵 🖲 🐨                                                                                                    |    |  |  |  |
| 이지, 지언베상급<br>등 계년방법                                                                                                    | 1년왕 265일로 보고 1일만:<br>비중· 세산방법· 지금의 시<br>킨다                                  | 브레슈지 안용시 찾기 파트디스크 이용식디스크 최정액세 하고 11년에                                                                                                    |    |  |  |  |
| 상 원 명 전                                                                                                    | □ (L5.대출) 다음실생일의<br>비원마다 치에 걸쳐<br>다인 20 년 월 3                               | 인증서를 선택해 주세요 프카우저 민용시한7                                                                                                    | 의전 |  |  |  |
|                                                                                                    | □ [25.다음] 은언이 귀파<br>이파 갈밤들 이문의 시<br>이파 갈밤들 이문의 시                            | 구도         사용자         민료당         당금자         ▲         적 84           * 인동식 귀일 북용용 줄이다 놓으면         ▼         ************************************                                     | 10 |  |  |  |
|                                                                                                    | ☑ (초소 면기왕시상환) 내 □ (5조 원고신화상환) 대                                             | 10                                                                                                    |    |  |  |  |
|                                                                                                    | 상원인다.<br>[] [1조 일부분활상원] 규                                                   | 인증서 비밀번호를 입력해 주세요                                                                                                    |    |  |  |  |
|                                                                                                    | 국니 데( ) 개월마다 비<br># 대출기간 만드일 이전이<br>만드일에 나머지 대출금                            | 한동사 여행만유는 대소한지말 구성합니다.                                                                                                    | 和안 |  |  |  |
|                                                                                                    | [1호 전도시해약성] 대                                                               | 적인 해소 이                                                                                                    | 1  |  |  |  |
| 이사의 지금사가                                                                                                    | (12 대응) 있는<br>(12 대응) 대응실생님:<br>(13 대응인도시제약정) 개혁<br>(15 대응인도시제약정) 개혁        | 1(2) 대응) 양승         10           1(2) 대응 (영웅) 가까에서 정전 배팅 질문일에 대출전에서 함전한다.         용하여           1(2) 대응 (영웅) 가까에서 정전 배팅 질문일에 대출전에서 함전한다.         용하여           1(2) 대응 (응)         사실교관 |    |  |  |  |
| 대중기간자동                                                                                                    | 위치에서 정한 기준에 과과 다음<br>위치에서 정하는 기간다인던 대                                       | 1 정한 시간에 따라 대출시간 자동연장이 사능한 정우에는 별도의 여행시설 정구하지 아니까요.<br>1 청하는 시간단위의, 대출시간반요 일을 연장하시요 전나. 있는 및                                                                                            |    |  |  |  |

| 01. 계약정보확인              | 02. 신청정보입력 및 약관동의 | 03. 입력정보확인 | 04. 신청완료 |  |  |  |  |
|-------------------------|-------------------|------------|----------|--|--|--|--|
|                         |                   |            |          |  |  |  |  |
| 대출신청이<br>정상적으로 접수되었습니다. |                   |            |          |  |  |  |  |
| ⊥ 대출기래약청서 다운로드          |                   |            |          |  |  |  |  |